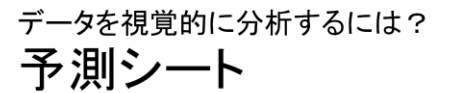

Ex Wd PP

| <del>ر</del> ه | • @ - <b>&amp;</b> | • 🗔 📼                                                                                    |                           | 輸出星.xlsx - Excel                  |                                     |                                          | テーブル ツール     |                                         |                  | インイン         | <b>⊡</b> –                            |             | ×    |
|----------------|--------------------|------------------------------------------------------------------------------------------|---------------------------|-----------------------------------|-------------------------------------|------------------------------------------|--------------|-----------------------------------------|------------------|--------------|---------------------------------------|-------------|------|
| ファイノ           | ι π−Δ              | 挿入                                                                                       | 描画 ページレ                   | イアウト 数:                           | 式 データ                               | 校開 表示                                    | デザイン         | ♀ 実行した                                  | い作業を入力し          | ,てください       |                                       | Ŗ           | ↓ 共有 |
| 小部デ・<br>取り込    | -90 新しい<br>み× クエリ  | <ul> <li>ウェリの表</li> <li>ゴークエリの表</li> <li>デーブルオ</li> <li>こ。最近使:</li> <li>取得と変換</li> </ul> | 長示<br>からすべて<br>ホソース更新・    | ● 接続<br>□ プロパティ<br>□ リンクの編集<br>接続 | ᢓ↓ <u>【 2</u><br><sub>え↓</sub> 並べ替え | ▼ ひのの ひのの ひのの ひのの ひのの ひのの ひのの ひのの ひのの ひの | 区切り位部<br>デーク | EF I+•<br>E I+I ~~<br>E I→I ~~<br>F → ~ | What-If 分标<br>予测 | 予測<br>シート    | 館 グループ化<br>ゆき グループ解除<br>語小計<br>アウトライン | н<br>Н<br>н | ^    |
| A1             | Ţ                  | : ×                                                                                      | √ <i>f</i> <sub>x</sub> 年 | 変                                 |                                     |                                          |              |                                         |                  |              |                                       |             | ~    |
|                | ٨                  | P                                                                                        | <u> </u>                  |                                   |                                     | 5                                        | F            | G                                       | <b>.</b>         | ••••         |                                       | K           | •••• |
| 1              | EBE -              | ● ● ●                                                                                    | ~ 3測(乗用車)                 | 信頼下限()                            | 毎日車) 🖬 信                            | 」<br>「類上限(乗用車)」                          |              | G                                       |                  |              | ,                                     | IX.         |      |
| 2              | 2000               | 1.792.111                                                                                |                           |                                   |                                     |                                          |              |                                         |                  |              |                                       |             |      |
| 3              | 2001               | 1,829,085                                                                                |                           |                                   |                                     |                                          |              |                                         |                  |              |                                       |             |      |
| 4              | 2002               | 2,005,683                                                                                |                           |                                   |                                     |                                          |              |                                         |                  |              |                                       |             |      |
| 5              | 2003               | 1,735,746                                                                                |                           | 3 000 000                         |                                     |                                          |              |                                         |                  |              |                                       |             |      |
| 6              | 2004               | 1,734,904                                                                                |                           | 3,000,000                         |                                     |                                          |              |                                         |                  |              |                                       |             |      |
| 7              | 2005               | 1,959,224                                                                                |                           | 2,500,000                         |                                     | $\sim$                                   | _            |                                         |                  |              |                                       |             |      |
| 8              | 2006               | 2,451,617                                                                                |                           | 2.000.000                         |                                     |                                          | $\backslash$ |                                         |                  | /            |                                       |             |      |
| 9              | 2007               | 2,362,706                                                                                |                           | 2,000,000                         |                                     |                                          |              |                                         |                  |              |                                       |             |      |
| 10             | 2008               | 1,735,204                                                                                |                           | 1,500,000                         |                                     |                                          |              |                                         |                  | $\leftarrow$ |                                       |             |      |
| 11             | 2009               | 1,369,690                                                                                |                           | 1.000.000                         |                                     |                                          |              |                                         |                  |              |                                       |             |      |
| 12             | 2010               | 1,545,616                                                                                |                           | _,,                               |                                     |                                          |              |                                         |                  |              |                                       |             |      |
| 13             | 2011               | 1,533,268                                                                                |                           | 500,000                           |                                     |                                          |              |                                         |                  |              |                                       |             | _    |
| 14             | 2012               | 1,645,878                                                                                |                           | 0                                 |                                     |                                          |              |                                         |                  |              |                                       |             | _    |
| 15             | 2013               | 1,698,463                                                                                | 1 5 41 469                | , '                               | 2000 2001 2002                      | 2003 2004 2005 2006                      | 2007 2008 20 | 09 2010 2011                            | 2012 2013 20     | 014 2015 2   | 016 2017 2018                         |             |      |
| 17             | 2014               | 1,541,408                                                                                | 1,541,408                 | 7                                 | <b>——</b> 乗用I                       | ē — 予測(乗用車)                              | —— 信頼        | 下限(乗用車)                                 | ——信頼」            | 上限(乗用車       | .)                                    |             |      |
| 18             | 2015               |                                                                                          | 1,483,362                 | >                                 | 696.031                             | 2,270,694                                |              |                                         |                  |              |                                       |             | -    |
| 19             | 2010               |                                                                                          | 1,454,168                 | 3                                 | 443.072                             | 2,465,263                                |              |                                         |                  |              |                                       |             |      |
|                |                    | Shoot2                                                                                   | Shoot1                    | -                                 |                                     | _,,                                      |              | 4                                       |                  |              |                                       | _           |      |
| 進備完            | 7 🛍                | Sneetz                                                                                   | Sheeri                    | ₹ <b>/</b>                        |                                     |                                          |              | ¥                                       |                  | - 19         |                                       | + 10        | 00%  |

「予測シート」は、過去の数値の推移をもとに、未来の数値の傾向を予測する機能です。予測シートを使うと、予 測値の表とグラフが新しいワークシートに作成されます。例えば、将来の売上高や商品出荷数を予測し、製造計 画を立てるといったことに利用できます。

## 【操作】予測シートを作成する

①データが入力されているセル範囲を選択します。

②[データ]タブから、[予測]グループの 🎇 (予測シート)をクリックします。

[予測ワークシートの作成]ダイアログボックスが表示されます。

③適切に設定をして、[作成]をクリックします。

※予測シートに関するメッセージが表示される場合は、[了解]をクリックします。

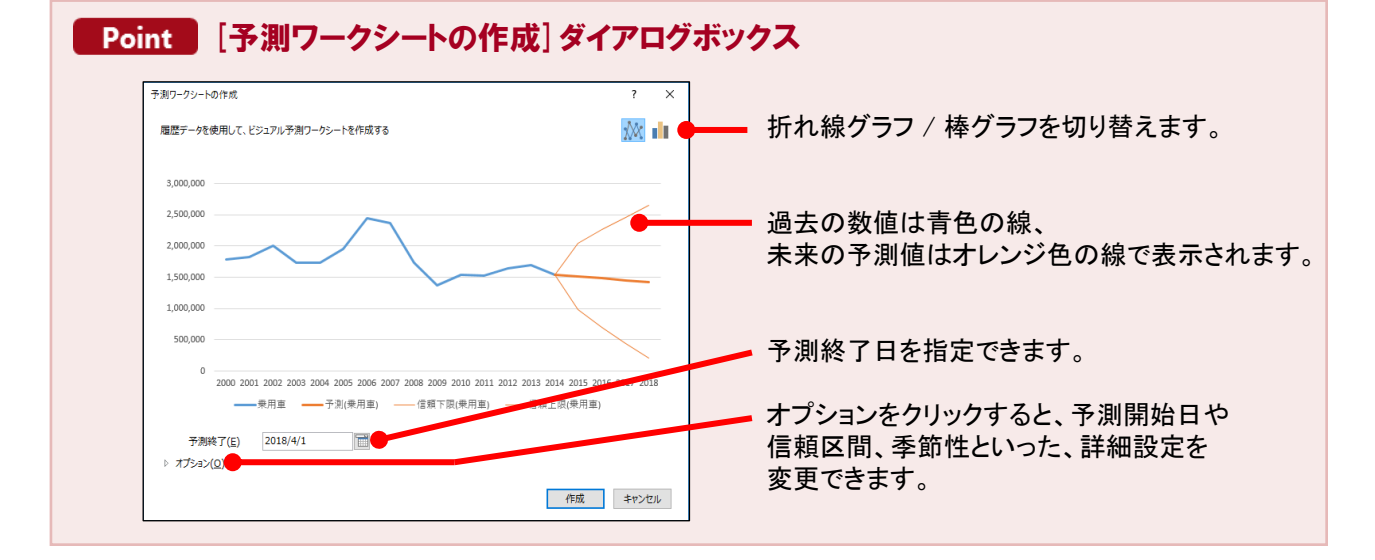